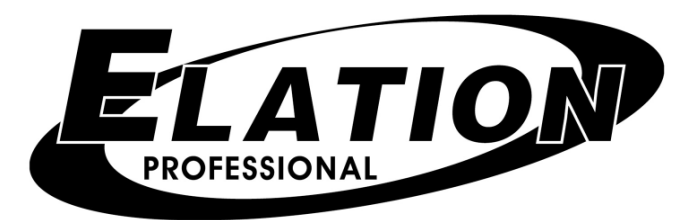

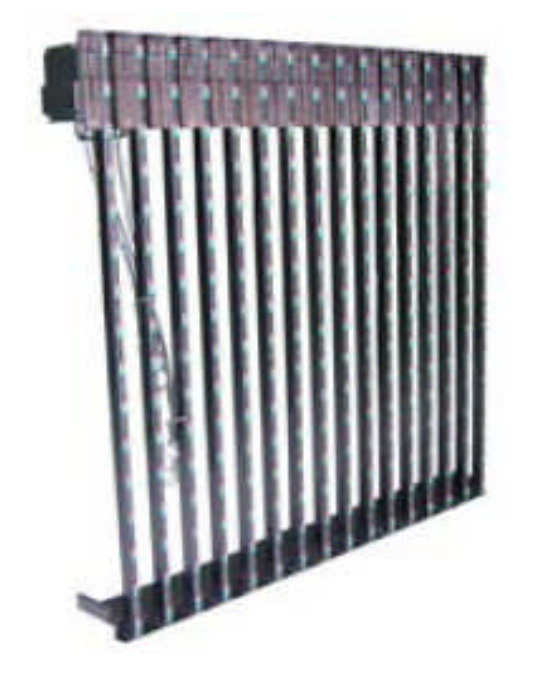

EVLED256 Video Wall Quick Start Guide I. PC and Controller connections

- 1. Connect EVLED VSC controller to the graphics card on the PC with the included DVI cable. Connect EVLED VSC RJ11 port to the RS232 port on the PC with the included RS232 signal cable as pictured below. If your PC does not include RS232, use the included RS232 to USB convertor.
- 2. On your PC, set up a secondary or clone display. A flashing green LED on the rear of the EVLED VSC indicates successful communication.

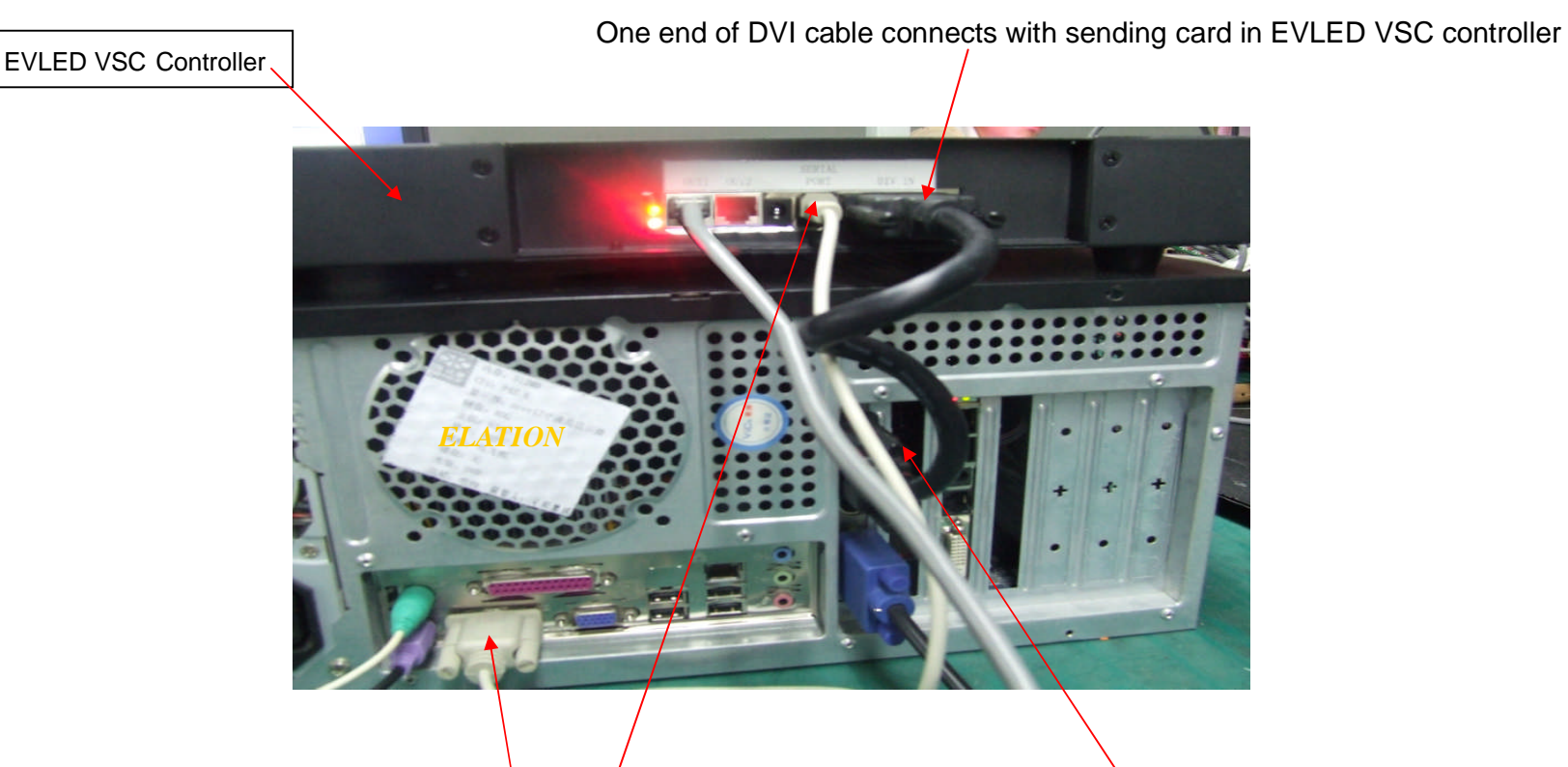

Connect the RS232 data cable into your PC (Use the RS232 to USB convertor if you don't have RS232 on your PC). Connect RJ11 end into the EVLED-VSC.

The other end of DVI cable connects with PC graphic card

II. Power and data cable connection map. (Example map: 3 rows by 3 columns). This connection type is only recommended for up to 20 panels. When using more than 20 panels, an EVLED VDS data splitter should be used. Contact your Elation representative for a custom connection map.

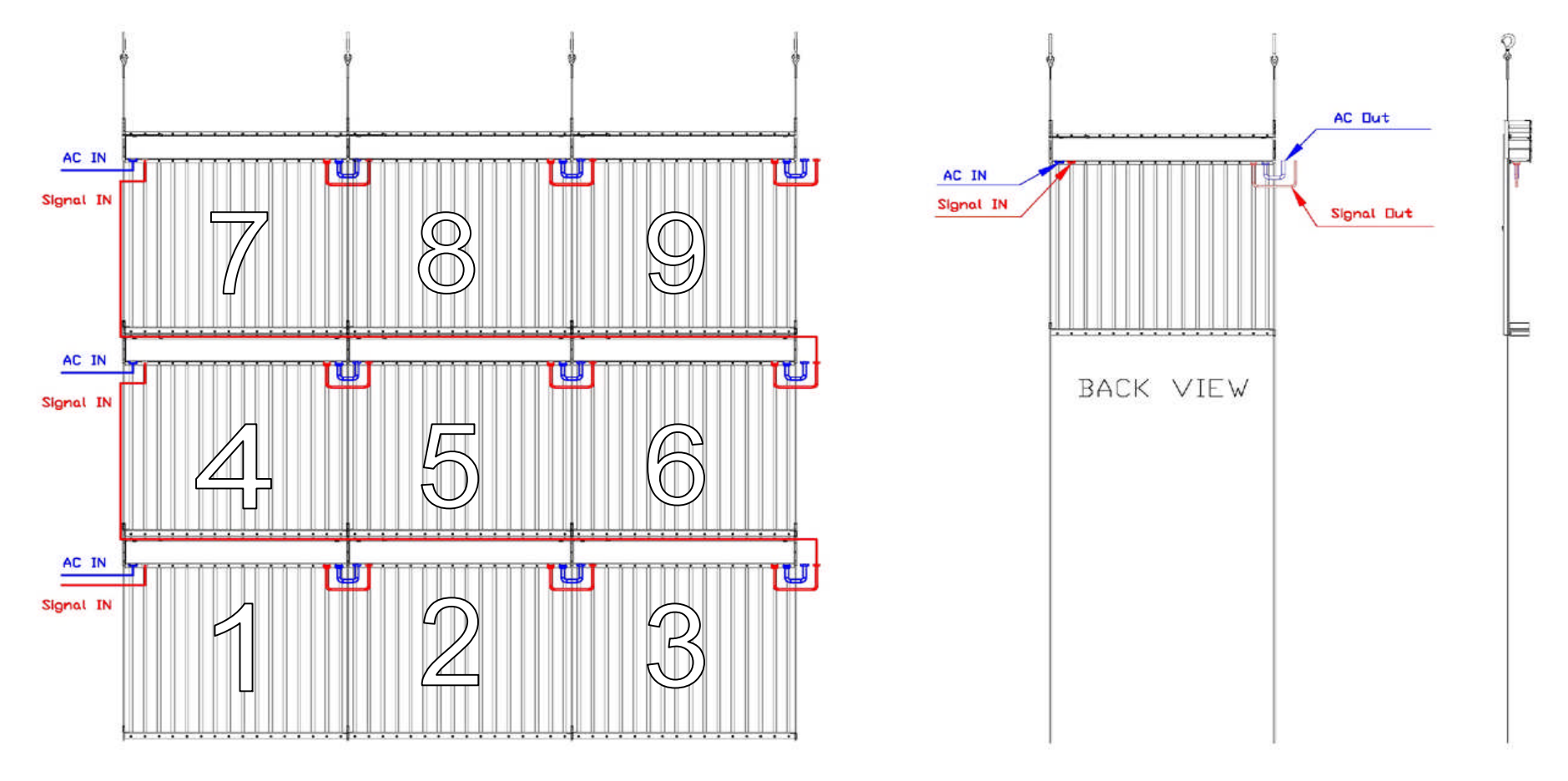

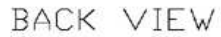

## III. Application of Software

1. Launch LED Set software; click "Parameter" as pictured below.

| Options                                         | Screen locked              |
|-------------------------------------------------|----------------------------|
|                                                 | 1 Ocicentioned             |
| Position<br>Start X: 0<br>Start Y: 0<br>Set New | Brightness                 |
| Reset Mon                                       | itor Bright Parameter Exit |
|                                                 |                            |

2. A password window will pop up as pictured below. Input password "**168**" and click "Ok".

|       | si adhhià    | 1 Otreen locke |        |    |
|-------|--------------|----------------|--------|----|
|       | nput Passwo  | rd             |        |    |
| Posit | Please input | Password:      | OK     |    |
| Star  | ***          |                | Cancel | i. |
|       | 1            |                | Cancer | -  |
|       | -16-         | 100            |        |    |

3. Sending card resolution set up: If your screen works in 1024×768 resolution mode, there is no need to select another display mode. If it does not, click the "Display mode" drop down tab and select the correct display resolution for your screen. Click "Save on sender" to confirm.

| ED SET                                                                                                    |                                                                                                    |
|----------------------------------------------------------------------------------------------------|----------------------------------------------------------------------------------------------------|
| Display mode                                                                                                    | 8G only     Use 8G     Use 10 bit colors     Use plug and play for DVI     Enable dot-correct for soft     Enable dot-correct for hardww     Card 3U     Use monitor for card/box     Use monitor for dot     Single Color only |
| Image: Text of the state of the state of | Virtual by interleaved<br>Mode: None                                                                                                    |
| Auto asyn C Unallowable asyn Manual asyn                                                                                                    | Offset: 0<br>Step: 0                                                                                                    |
|                                                                                                    | Default Save on sender                                                                                                    |

4. Installation of receiving card: Click "*Receiver*" *tab.* Window should display as pictured below. ① Click "Load from files"→select "EVLED256.RCG" ②Click "Send to receiver"→ ③Click "Save on receiver".

| Switch to | "Receiver" | setup | screen |
|-----------|------------|-------|--------|
|-----------|------------|-------|--------|

| Performance/effect                                       | setup                                            |                                         |                                                                                                    | 110.                                      |                 |                 |         |
|----------------------------------------------------------|--------------------------------------------------|-----------------------------------------|----------------------------------------------------------------------------------------------------|-------------------------------------------|-----------------|-----------------|---------|
| efrech EDO                                               | 30                                               | HZ 🔽 Synchronous                        | refrech 🔽 Enhan                                                                                                 | e bright o                                |                 | mal 32 💌        |         |
| Scan clock:                                              | 5.0 🔹                                            | Mbz duty ratio:                         |                                                                                                    | - %                                       | ay level. Nor   | mal             | 1 ievei |
| Row blanking time:                                       | 5000                                             | ns Blanking Delay:                      | 10                                                                                                    | -~~~~                                     | rev equalize:   | 1               | e<br>2  |
| C Victual display                                        |                                                  |                                         | E Peverce port                                                                                                  | vrder                                     |                 | 1-              |         |
| 🔲 Use row signal D                                       | , twice pixel heic                               | aht                                     | Use row signal                                                                                                  | D.C.B. 4 times t                          | ixel height     |                 |         |
| Use extern port                                          | For postion                                      |                                         | Send idle clock                                                                                                 | before data to a                          | end             |                 |         |
| Use protected of                                         | chip                                             |                                         |                                                                                                    |                                           | unita.          |                 |         |
| oad capacity setup<br>Brightness effici<br>Max width: 46 | ncy (including b<br>5 Actual i<br>ge start Start | lanking): 95.29%<br>width: 16 M<br>X: 0 | Min OE Min OE Min OE Min OE Min OE Min OE Min OE Min OE Min OE Min OE Min OE Min OE Min OE Min OE Min OE Min OE | vidth(>90ns):<br>Actual Heigh<br>Start Y: | 25 ns<br>t: 128 |                 |         |
| Enabel char                                              |                                                  |                                         | COMPANY STOCK                                                                                                   | 111 1121                                  |                 | iver Save on re | ceiver  |
| Fnabel char                                              | [                                                | Intelligent setup                       | .oad from files                                                                                                 | Save on files                             | Send to reco    |                 |         |

(See next page for more info)

| Open                   |                |                        |       |              | ? 🛛         |
|------------------------|----------------|------------------------|-------|--------------|-------------|
| Look in:               | C RCG Files    |                        | •     | 🗈 💣 🎫        |             |
| ð                      | EVLED256.RC    | .G                     |       |              |             |
| My Recent<br>Documents |                |                        |       |              |             |
|                        |                |                        |       |              |             |
| Desktop                |                |                        |       |              |             |
|                        |                |                        |       |              |             |
| My Documents           |                |                        |       |              |             |
|                        |                |                        |       |              |             |
| My Computer            |                |                        |       |              |             |
| <b>S</b>               |                |                        |       | $\backslash$ |             |
| My Network<br>Places   | File name:     | EVLED256               |       |              | Open        |
| 1,000                  | Files of type: | Receive-Card Files (*. | .RCG) |              | Cancel      |
|                        |                |                        |       |              |             |
|                        |                |                        |       |              |             |
|                        |                |                        |       |              | Select Prof |

5. Mapping and setup: (For example: to map 3 rows and 3 columns, setup should be as pictured below)

Update the quantity of screens if using more than one main screen $\rightarrow$ In "Type", select "virtual pixel display" $\rightarrow$ set rows and columns for your screen $\rightarrow$ select pixel points of each panel (The pixel points for each EVLED256 is 16x16) $\rightarrow$ set the map based on the signal connection (*Z* type connection as pictured below). Follow steps 1 – 9 in order.

(1). Input number of screens

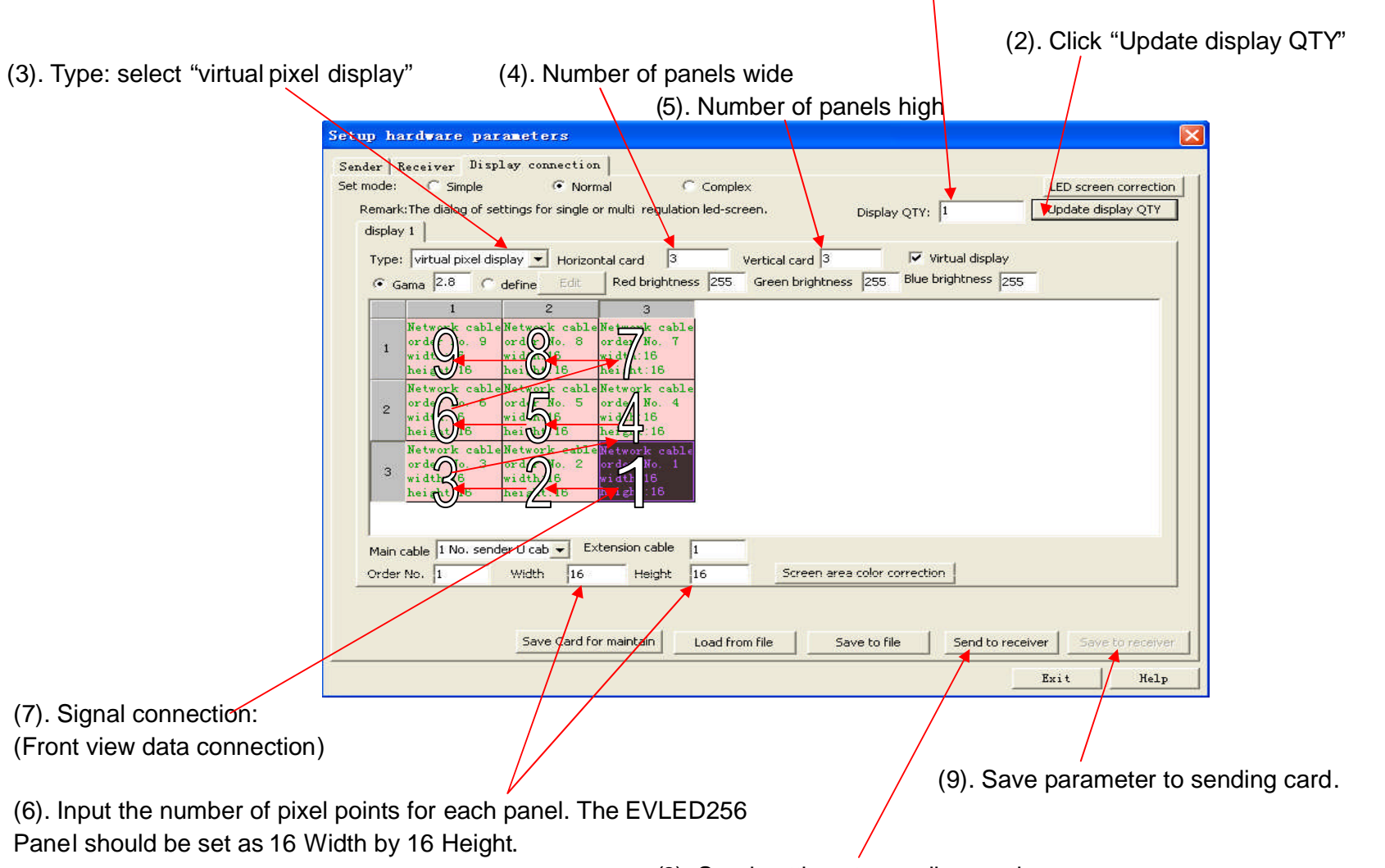

(8). Send settings to sending card.

\*NOTE: The EVELED VSC can control/drive up to 1280x1024 resolution. So if using EVLED256 panels, one (1) EVLED VSC controller can drive a wall size of up to 80 panels wide by 64 panels high. Up to ten (10), EVLED256, panels can be connected into a single 20A circuit.

6. Adjust play area start position: By default, the X/Y start position coordinates are 0 for X and 0 for Y. These coordinates place the play area in the upper left corner of your PC monitor.

| Power supply           | 🗖 Screen locked    |
|------------------------|--------------------|
| LED1                   |                    |
| Position<br>Start X: 0 | Brightness         |
| Start Y: 0             |                    |
| Set New                | 100                |
|                        | Enable Auto Bright |

The X start point refers to the width of your monitor. The Y start point refers to the height of your monitor. Simply input the number of pixels that you want the play area of your screen moved to then click "Set New". For example, if I wanted to move my play area down 50 pixels, I'd input a value of 50 into the "Start Y" box and click "Set New". The play area will immediately move down and display whatever is currently in that area onto your video wall.